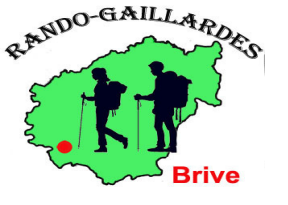

# Randonnées Gaillardes

1

1)Chercher un parcours

2) Imprimer un parcours

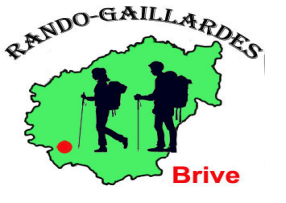

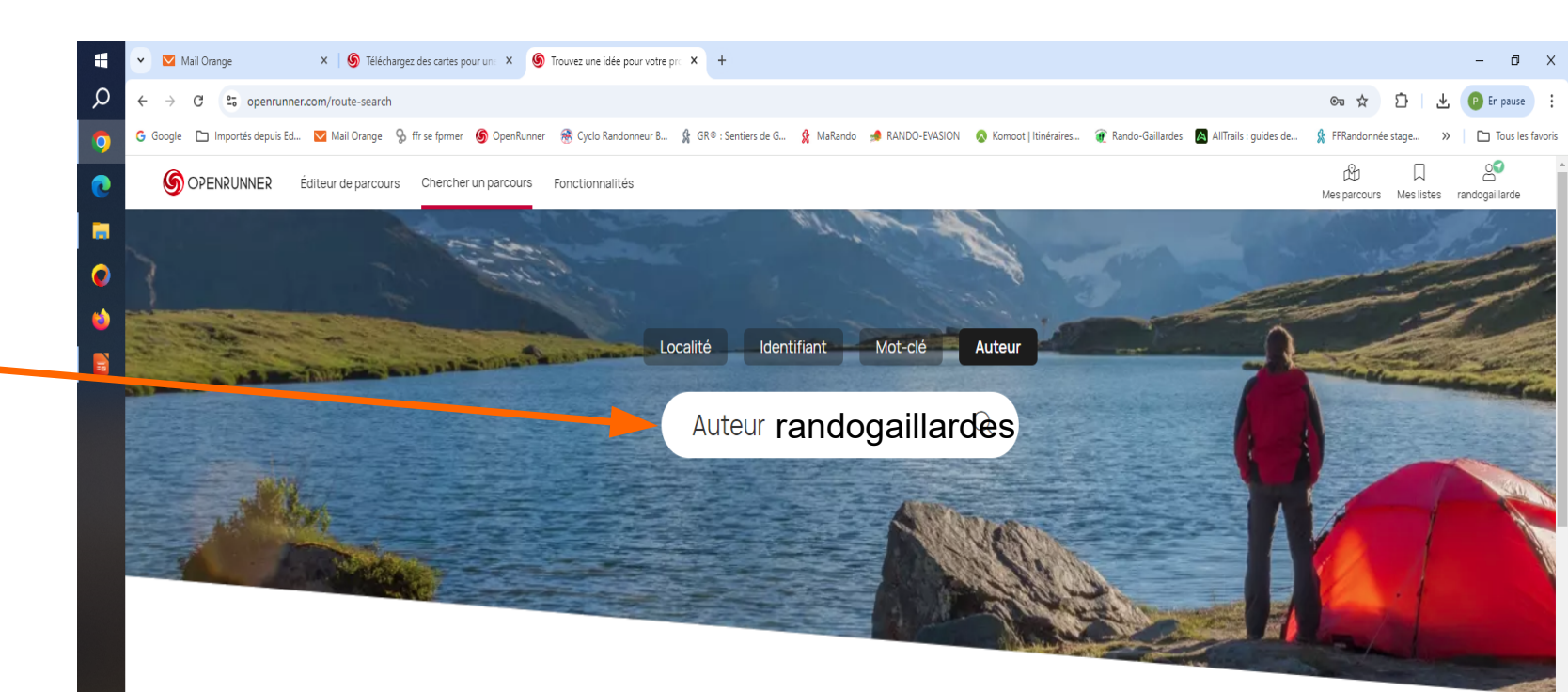

# Auteur randogaillardes

EUR/G

11:08 25/09/20

#### Trouvez votre prochaine sortie

Notre communauté de passionnés vous donne un coup de pouce

Que vous soyez à la recherche de nouvelles idées pour explorer les alentours de chez vous, ou sur le lieu de vos vacances, notre communauté a bien travaillé !

27/02/25

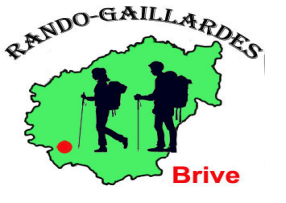

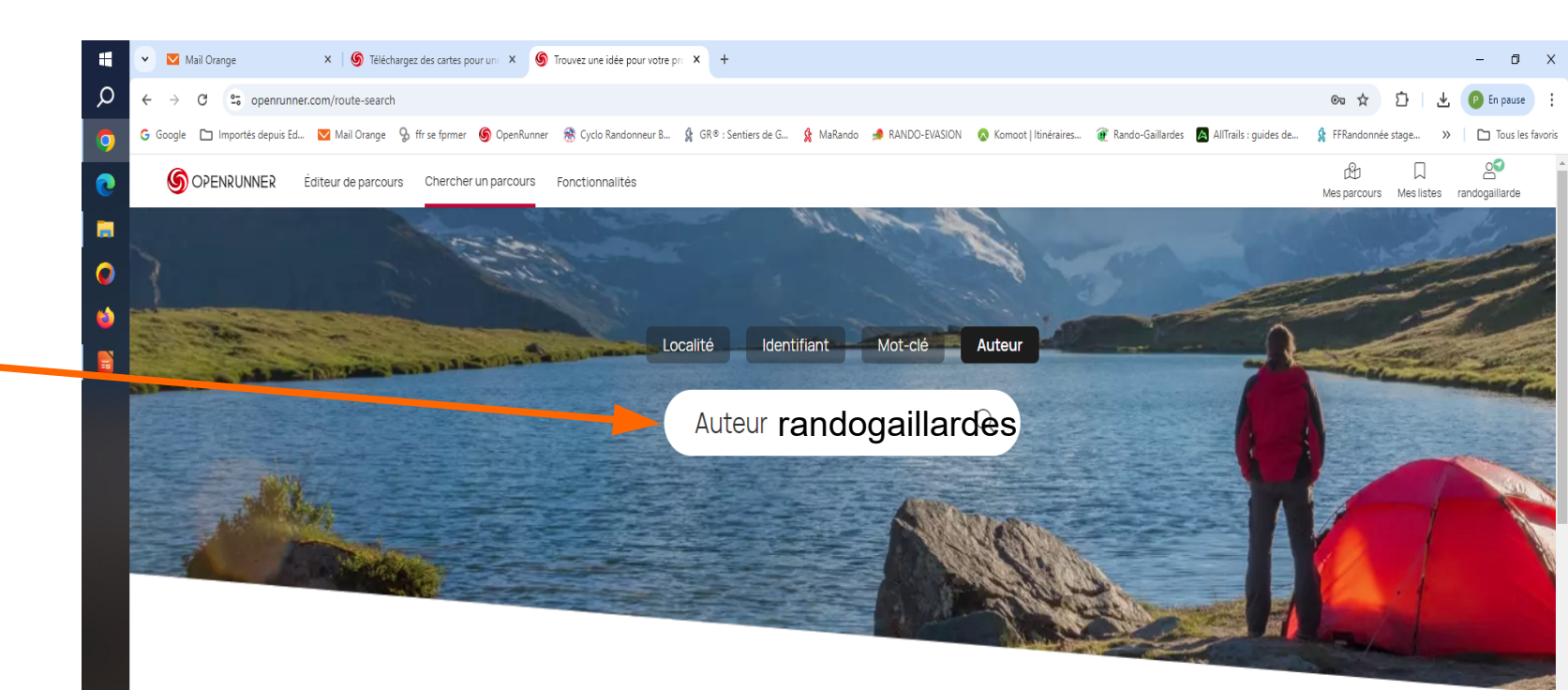

#### Auteur randogaillardes

EUR/G

11:08 25/09/20

# Trouvez votre prochaine sortie

Notre communauté de passionnés vous donne un coup de pouce

Que vous soyez à la recherche de nouvelles idées pour explorer les alentours de chez vous, ou sur le lieu de vos vacances, notre communauté a bien travaillé !

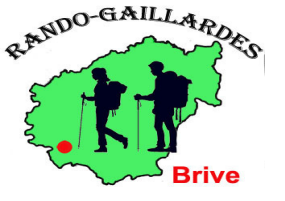

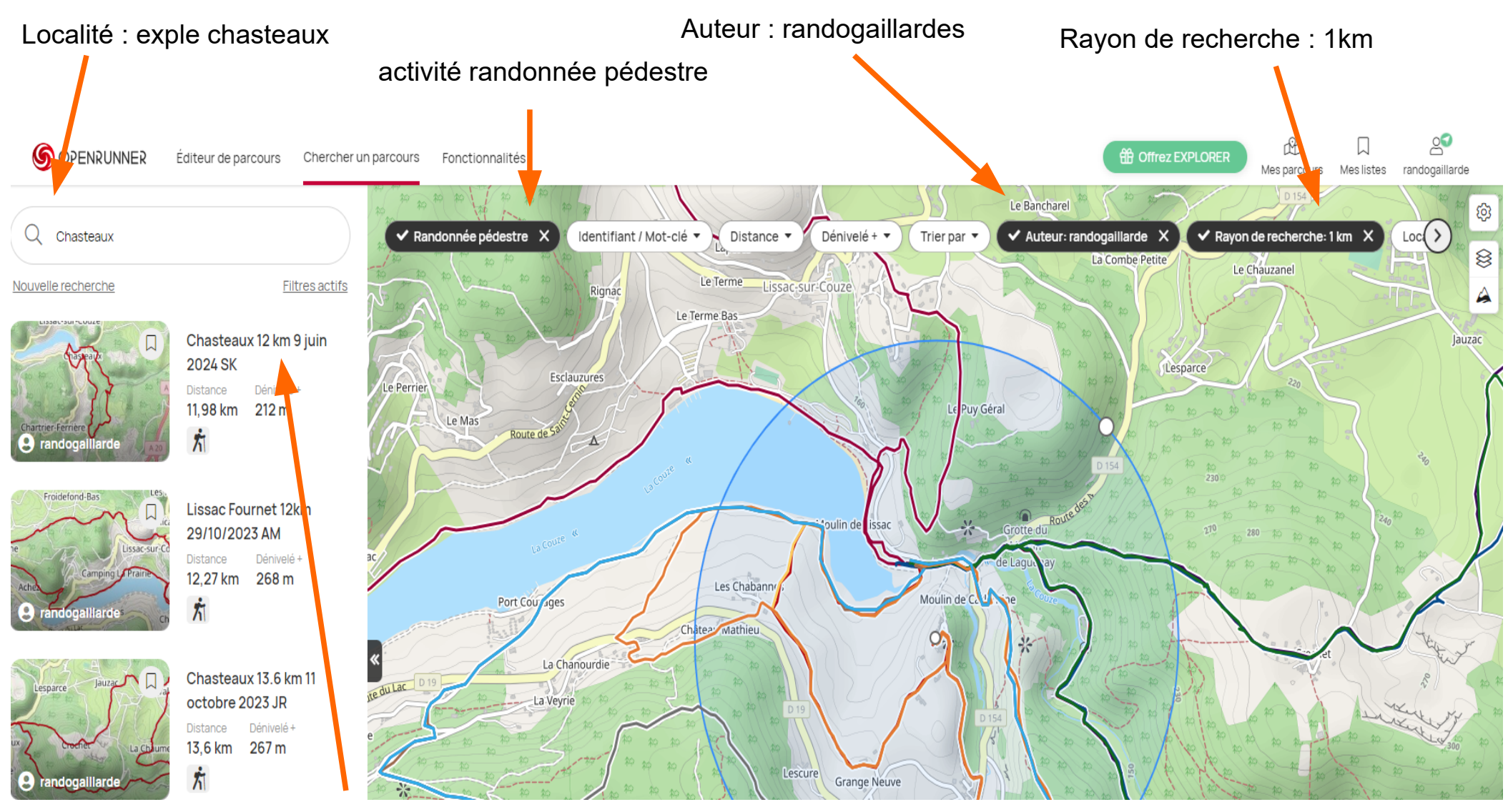

une fois le parcours choisi , cliquer sur voir le nom du circuit

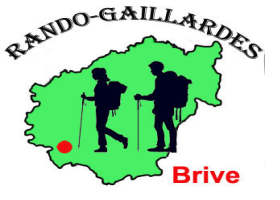

La randonnée sélectionnée apparaît en surbrillance avec la fiche parcours

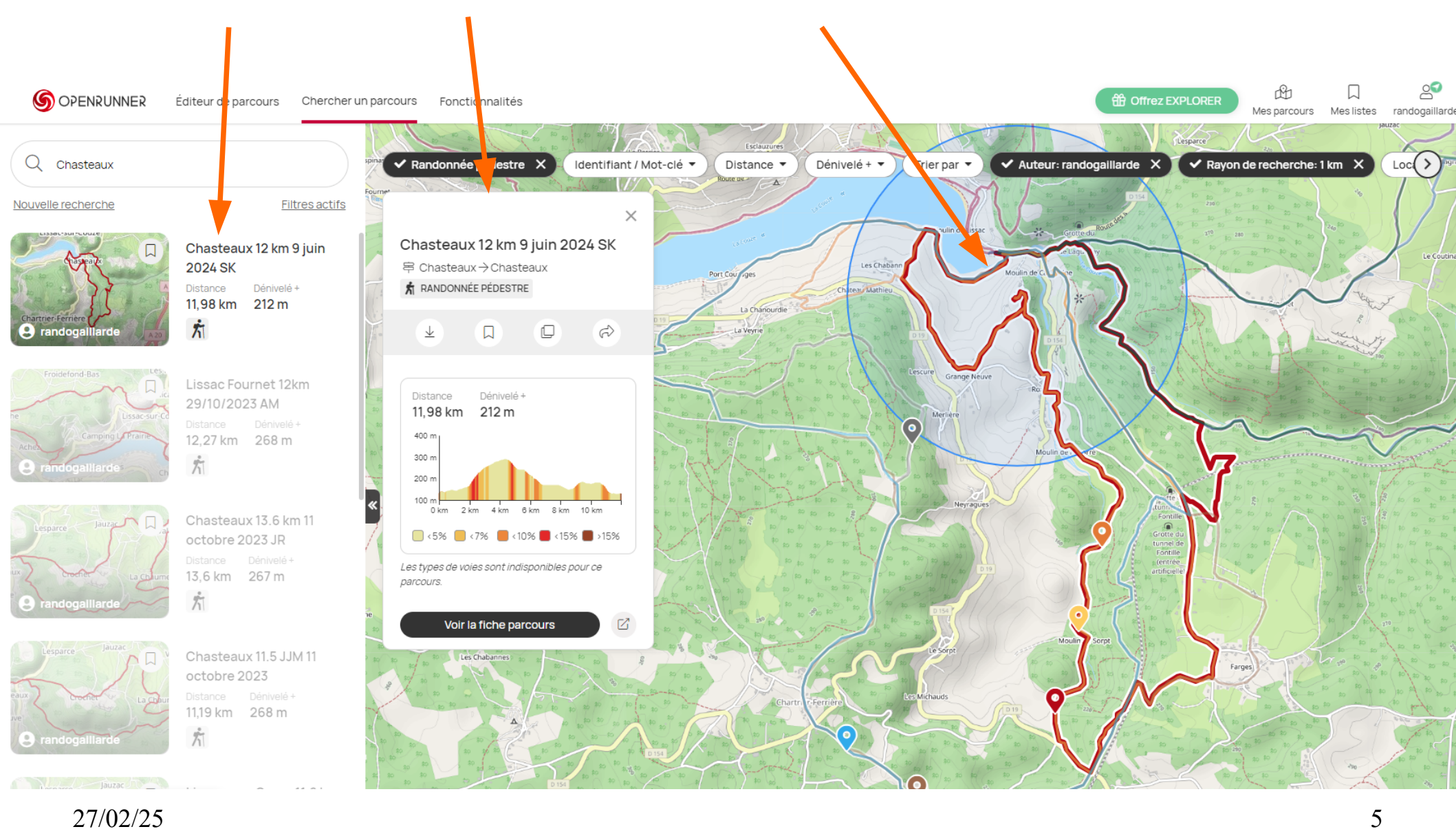

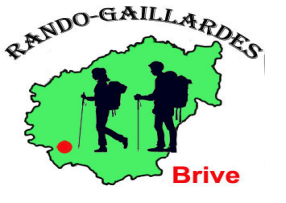

## 2) Imprimer un parcours

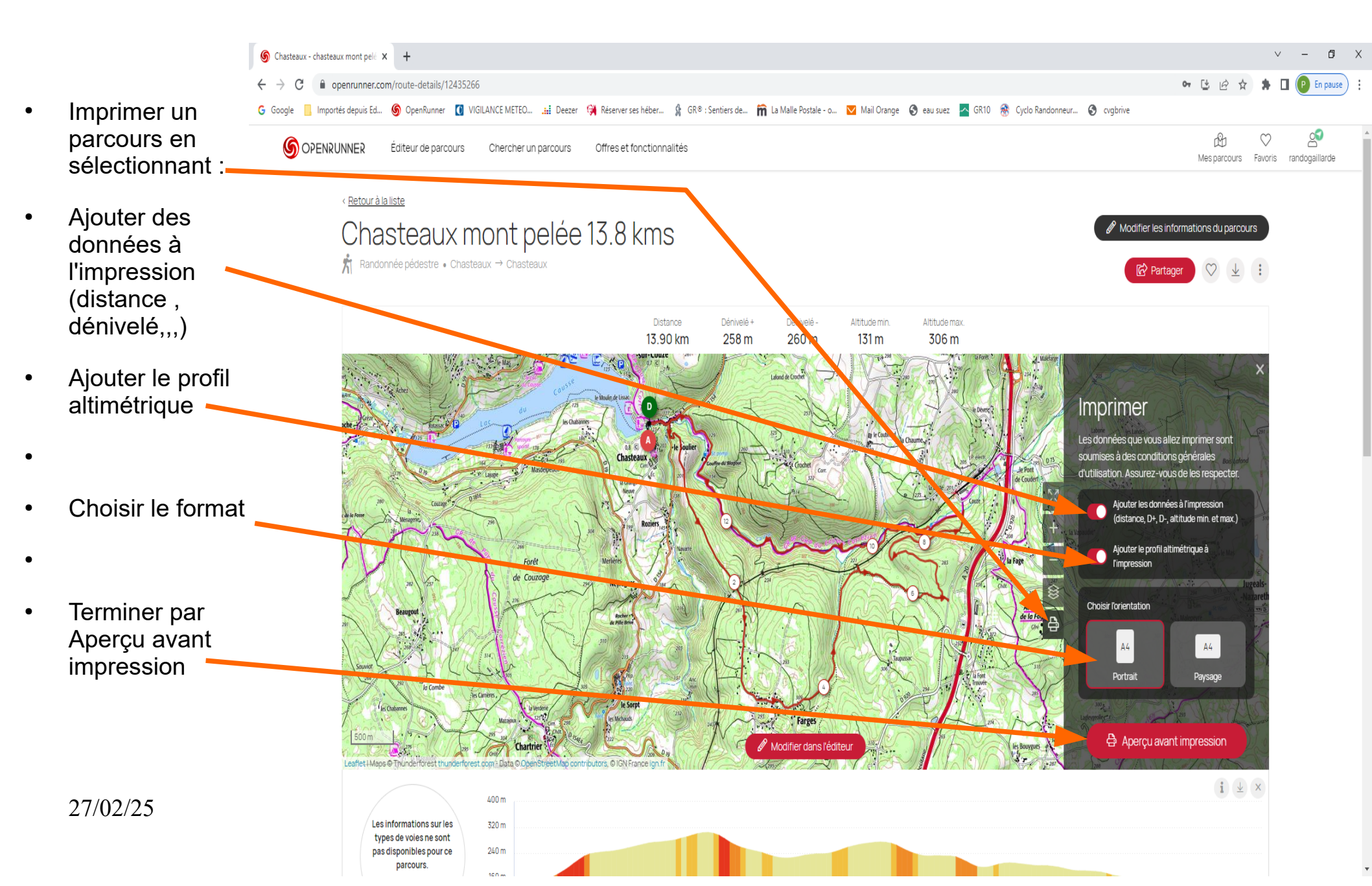

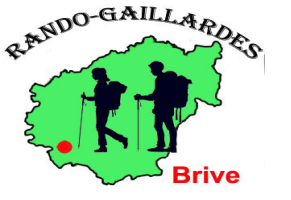

### 2) Imprimer un parcours

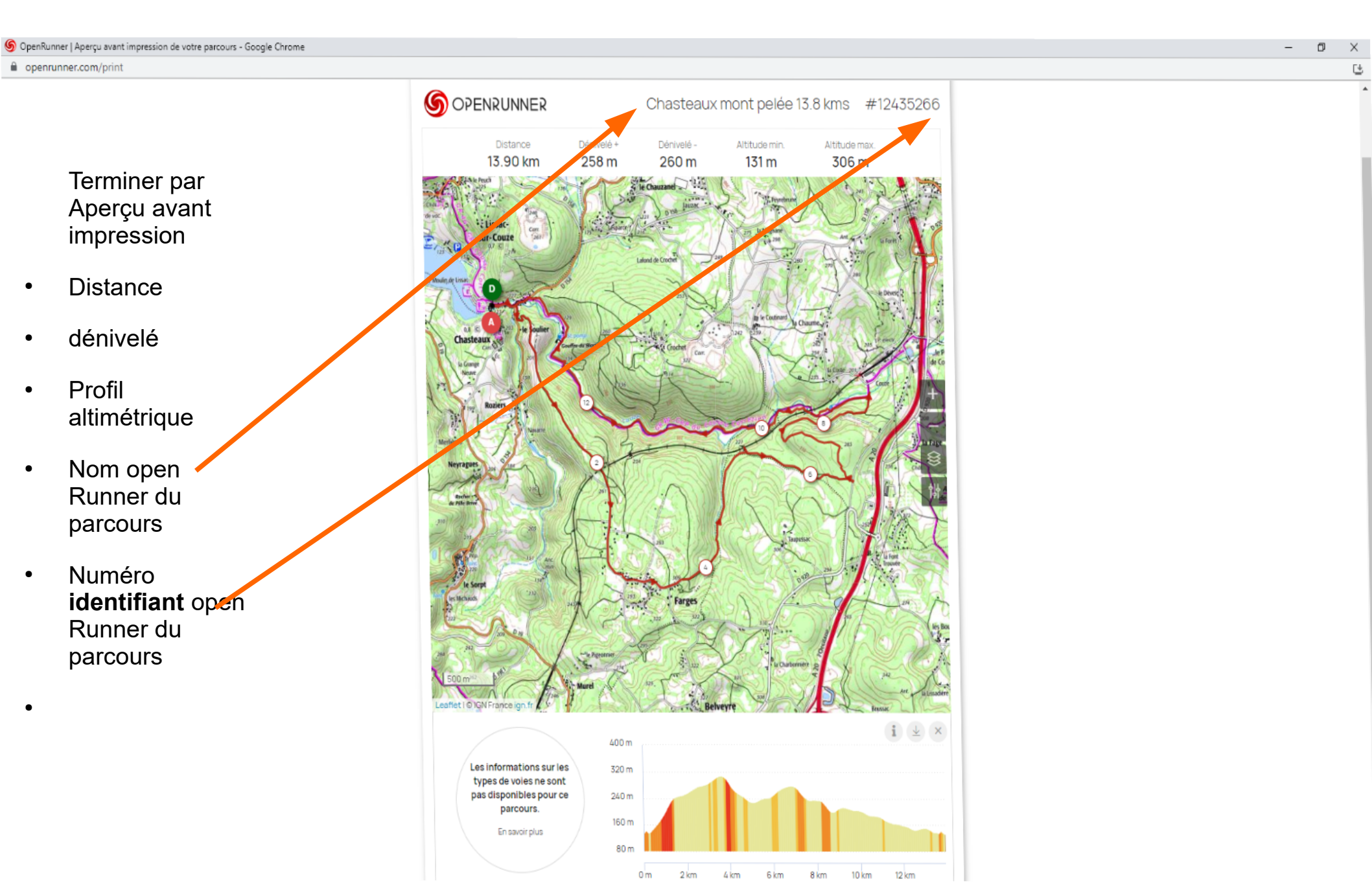